Microsoft Partner

## FIRSTSPORTS

**GMS – People** 

The Grids

## Introduction

The new GMS system displays data in a grid format. There are different grids that will display different individuals based on their current status at the club.

On GMS you have the following Grids and the following membership statuses will appear in each of those grids

| Grids       | Statuses which appear                  | Explanation of the Status                                                                                                    |
|-------------|----------------------------------------|----------------------------------------------------------------------------------------------------|
| Everyone    | Active, Inactive, Pending,<br>Archived | An overview of all the grids                                                                                                    |
| Members     | Active                                 | Holds a current Membership<br>(non expired)                                                                                                    |
| Lapsed      | Inactive                               | Membership Renewal date is<br>in the past. Membership<br>Scheme no longer valid/out of<br>date                                                                                       |
| Pending     | Pending                                | Manual status change to<br>pending or individuals that<br>have been assigned a<br>membership scheme, but 'Pay<br>Later' has been selected, so<br>they have an outstanding<br>balance |
| Non Members | Archived & No Status                   | Manually archived members,<br>newly registered players at the<br>club (Adult & Youth) and<br>parents of youth players (No<br>status assigned – New)                                  |

To put it another way, there is a flow to the grids. The system is a membership system and which grid an individual appears in, is dependent on their current membership at the club.

| Grids    | Individuals                                                                      | Action   |                                                                                                    | Comments |
|----------|----------------------------------------------------------------------------------|----------|----------------------------------------------------------------------------------------------------|----------|
| Everyone | Individuals from All grids                                                       |          |                                                                                                    |          |
| Members  | Individuals with an<br>Active Membership<br>Scheme (current)<br>assigned to them | 1.<br>2. | Once<br>renewal date<br>has passed<br>the member<br>is lapsed<br>automatically<br>Membership<br>Status can be<br>updated<br>manually |          |
| Lapsed   | The membership                                                                   | 1.       | Buy                                                                                                    |          |
|          | scheme they hold                                                                 |          | Membership,                                                                                                    |          |
|          | has expired –                                                                    |          | to appear as                                                                                                    |          |

|             | Renewal date is in the past.                                                                                                    | 2.             | an active<br>member<br>Update<br>Status and<br>Archive if no<br>longer a<br>members |                                                                                                    |
|-------------|----------------------------------------------------------------------------------------------------|----------------|-------------------------------------------------------------------------------------|----------------------------------------------------------------------------------------------------|
| Pending     | Either, there is an<br>outstanding balance<br>owed to the club for<br>a membership<br>scheme that incurs a<br>cost or their status<br>has been manually<br>set up 'Pending' | 1.<br>2.       | Settle<br>outstanding<br>balance<br>Manually<br>move/update<br>status               | Pending Statuses with an<br>outstanding balance are<br>achieved via the 'Pay Later'<br>function at the point of<br>assigning a membership<br>scheme. If you Pay Later the<br>balance is not cleared it is<br>considered outstanding. |
| Non Members | Archived Members<br>Newly registered<br>players or parents of<br>youth players                                                                                              | 1.<br>2.<br>3. | Buy<br>Membership<br>Manually<br>Update<br>stauts<br>Remove from<br>Club            |                                                                                                    |

The majority of the individuals can be updated at any point to appear in a different grid. These functions are known as:

- 1. Buy Membership The ability to assign a new membership type to the individual to understand what their status is at the club. (Paid, Unpaid etc)
- 2. Update Membership Status A manual process to enable clubs to toggle the member between the grids. NOTE: This doesn't reflect the membership, it is a manual workaround.